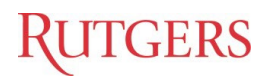

### Finance Reports Catalog

### **Table of Contents**

| Overview               | . 2 |
|------------------------|-----|
| Helpful Tips           | . 2 |
| Navigation Guidelines: | . 3 |
| Filtering              | . 3 |
| Search                 | . 4 |
| Sort                   | . 4 |
| Group By               | . 4 |
| Support:               | . 5 |

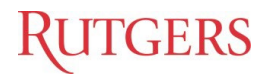

### Overview

This job aid details how to navigate through the Reports Catalog designed in SharePoint. The tool provides a central location for listing Finance Reports from various subject areas such as: Sponsored Projects, NonSponsored Projects, General Ledger, Endowment, Procurement, Expense Reports, COA, Payroll, Student Accounting, etc.

### **Helpful Tips**

#### Catalog Link:

(https://rutgersconnect.sharepoint.com/:l:/s/FinanceReportsDashboardsCatalog/FDVwzU97s7NEqn5c9Sq4wrQBt ZSCP6I3Y8arYIPcFtDJVw?e=3nCFus)

| $\leftarrow$ | $\rightarrow$ G     | O A https://ru                                                                           | utgersconnect.sharepoint.com/sites/Financ                                                  | eReportsDa                | shboardsCatalog/Lists/report list/AllItems.asp                                                                                                    | х        | 67%            | *                     |     | ⊚ ≡      |
|--------------|---------------------|------------------------------------------------------------------------------------------|--------------------------------------------------------------------------------------------|---------------------------|----------------------------------------------------------------------------------------------------|----------|----------------|-----------------------|-----|----------|
|              | RUTGERS             | SharePoint                                                                               | 🔎 Search this list                                                                         |                           |                                                                                                    |          |                | <                     | • @ | ? (      |
| â            | Finance Report      | orts/Dashboards Catalog 🛛 🕫                                                              |                                                                                            |                           |                                                                                                    |          |                |                       |     |          |
| •            | Home                | Home 🕂 New 🕼 Share 🖪 Export 🗸 $\beta_2^2$ Automate $\checkmark$ 🅀 Integrate $\checkmark$ |                                                                                            |                           |                                                                                                    |          |                |                       |     | 02       |
|              | About One Contoso   |                                                                                          |                                                                                            |                           |                                                                                                    |          |                |                       |     |          |
| D            | Report Inventory    | Report Inventory ★                                                                       |                                                                                            |                           |                                                                                                    |          |                |                       |     |          |
|              | Shared with us      | Subject Areas $^{\smallsetminus}$                                                        | Report Title $\sim$                                                                        | Types $\sim$              | Description $\vee$                                                                                                    |          | Tool ~ JobAid  | $\sim$ Preview $\sim$ |     | Location |
| •            | JobAid              | Go To Reports<br>Sponsored Projects                                                      | Sponsored Summary - Budget Cost and<br>Encumbrance                                         | Summary                   | Displays the project number, description, associated<br>contract number, principal investigator (PI), project start<br>date and end date, total budget (from project inception | < >      | ата и          |                       |     | D        |
|              | Documents           | Go To Reports<br>Sponsored Projects                                                      | <u>NEW Sponsored Projects - Summary and</u><br>Detail (of expenses and PO<br>encumbrances) | Detail,<br>Summary        | Provides a summary of Sponsored Projects' budget, cost,<br>and encumbrance by expenditure type. Displays further<br>details on expenses and encumbrances, minimizing or        | \$       | отві 💋         | 1                     |     | Ø        |
|              | Recycle bin<br>Edit | Go To Reports<br>Sponsored Projects                                                      | <u>RU PJ 013B COA Segment Listing for</u><br>Sponsored Projects Report                     | Summary                   | Shows the default project string for each project, old<br>project number, name, project manager, contract, and<br>task numbers.                                                | < ` >    | Bl Publisher Z | 3 3 13 12             |     | D        |
|              |                     | Go To Reports<br>Sponsored Projects                                                      | RU PJ 002 Sponsored Program Award<br>Termination Report                                    | Awards,<br>Grants         | Shows awards expiring within 90-180 days, expired awar<br>and awards pending close.                                                                                            | ds,      | BI Publisher Z |                       |     | Ð        |
|              |                     | Go To Reports<br>Sponsored Projects                                                      | Award Deficit Report Dashboard                                                             | Awards,<br>Grants         | Shows awards in deficit and all projects within those<br>awards, listing award number, award organization,<br>project number, PI, budget, project status, cost, and            | < >      | отві 🖉         |                       |     | Ð        |
|              |                     | Go To Reports<br>Sponsored Projects                                                      | Sponsored Projects – Summary and<br>Detail (of expenses and PO<br>encumbrances)            | Awards,<br>Grants         | Shows project and award information, summary by<br>expenditure type, and project details across multiple<br>views.                                                             | $\hat{}$ | OTBI Z         |                       |     | D        |
|              |                     | Go To Reports<br>Sponsored Projects                                                      | F&A Reconciliation Dashboard                                                               | Reconciliati<br>on, F & A | Provides COA segment and transactional<br>summary/detail information regarding sponsored<br>project F&A expenses and GL F&A Revenue for                                        | $\hat{}$ | оты <b>2</b>   | * <u>1</u>            |     | Ð        |
|              |                     | Go To Reports                                                                            | Project Revenue with Accounting Details                                                    | Reconciliati              | Shows all project-related details including general                                                                                                    | ^        | BI Publisher 🍠 | S                     |     | ø        |

- 1. The Catalog is compatible with all browsers Chrome, Firefox, and Microsoft Edge.
- 2. The Subject Area column displays the financial reports specific to the organization, or description, e.g., Sponsored Projects, General Ledger, Endowment, Procurement, Expense Reports, etc.
- 3. Click on the Report Title to open and view the report in a separate tab.
- 4. The Types column displays the categories for each report, such as summary, awards, grants reconciliation, etc.
- 5. The Tool field identifies the reporting platform.
- 6. The Job Aid column links to the Job Aid(s) for the report. The material will open in a separate window.
- 7. The Preview column displays a screenshot of the report.
- 8. When you mouse over the Location folder, the report path will display.

Please note: The Report Catalog columns will reset to the default size anytime the browser cache is cleared. You can resize the column width by moving the horizontal resizer as shown below.

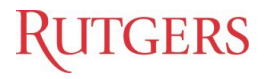

| - | RUTGERS               | SharePoint                              | 🔎 Search this list                                                                                          |                                                           |                                                                                                    |             |
|---|-----------------------|-----------------------------------------|----------------------------------------------------------------------------------------------------|-----------------------------------------------------------|----------------------------------------------------------------------------------------------------|-------------|
| 6 | Finance Repo          | rts/Dashboards Catalog 🕫                |                                                                                                    |                                                           |                                                                                                    |             |
| ۲ | Home                  | + New 🖄 Share 🚨 Ex                      | port $\checkmark$ $\mathscr{G}^{g}_{g}$ Automate $\checkmark$ $\ \square$ Integrate $\checkmark$ $\ \cdots$ |                                                           |                                                                                                    |             |
|   | About One Contoso     |                                         |                                                                                                    |                                                           |                                                                                                    |             |
| n | Report Inventory      | Report Inventory 🚖                      |                                                                                                    | 0                                                         |                                                                                                    |             |
| _ | Shared with us        | ◯ Subject Areas ∨                       | Report Title 🗸                                                                                              | Types ~                                                   | Description ~                                                                                                    | Tool $\lor$ |
| • | JobAid<br>report list | NEW Go To Reports<br>Sponsored Projects | RU OAC PJ176 Sponsored Reconciliation<br>Report                                                             | Summary,<br>Employee<br>Salary, Detail,<br>Reconciliation | Provides a summary of Sponsored Projects' budget,<br>cost (including Employee Level Salary Detail), and<br>encumbrance by expenditure type and expenditure           | CAC         |
|   | Recycle bin           | Go To Reports<br>Sponsored Projects     | Sponsored Summary - Budget Cost and<br>Encumbrance                                                          | Summary                                                   | Displays the project number, description, associated<br>contract number, principal investigator (PI), project<br>start date and end date, total budget (from project | та отві     |
|   | EOR                   | Go To Reports                           | NEW Sponsored Projects - Summary and<br>Detail (of expenses and PO                                          | Summary, Detail                                           | Provides a summary of Sponsored Projects' budget,<br>cost, and encumbrance by expenditure type. Displays                                                             | ОТВІ        |

### **Navigation Guidelines:**

#### Filtering

To view specific reports based upon the selected criteria, you can use any of the below methods:

• Click on any column header and choose Filter by from the menu options. This opens a filter pane for that column on the right side to choose the value(s) you wish to filter.

| Report In | ventory ★       |                                             |
|-----------|-----------------|---------------------------------------------|
| Su        | bject Areas 🗸   | Report Title $\scriptstyle{\smallsetminus}$ |
|           | Filter by       | ponsored Summary                            |
|           | Column settings | > incumbrance                               |
|           |                 |                                             |

• The second option to filter is by using the filter pane. To open this, select the filter icon ( $\Upsilon$ ) as seen on the top right of the view.

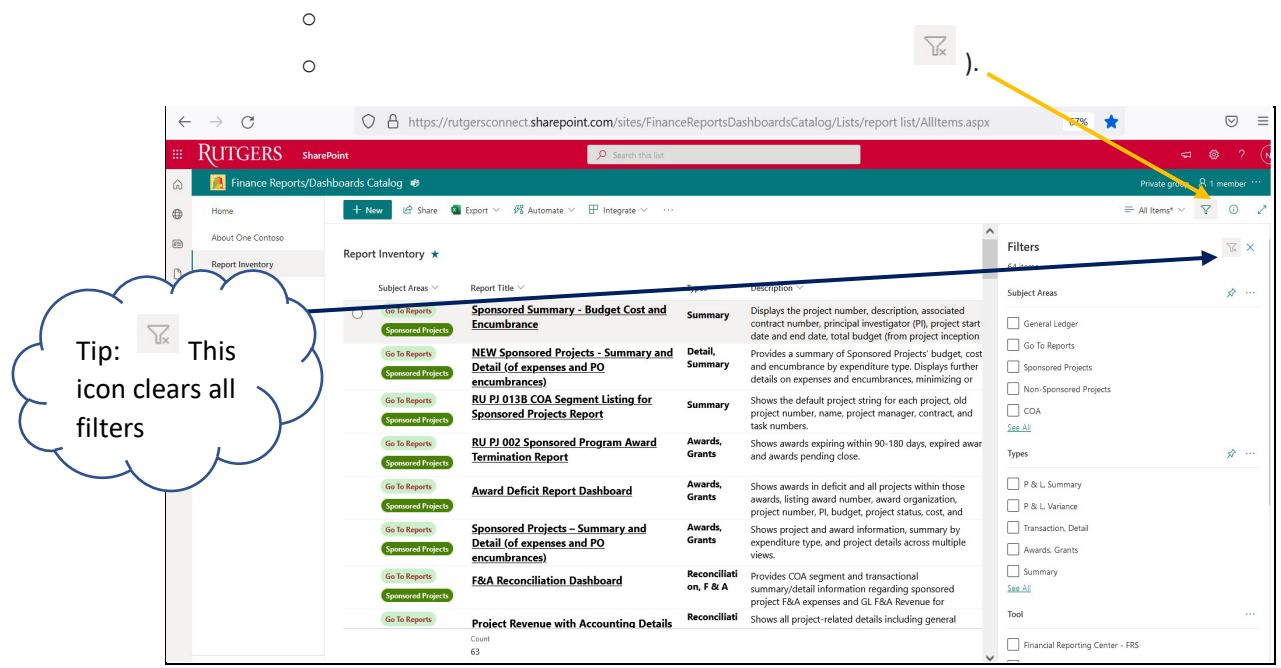

A side window opens to view filters available. Select the value to filter.

Note: To deselect filters click the Clear filters icon (

# RUTGERS

### Search

To Search, type a phrase in the search box and click enter.

- You can also do a partial word search using an Asterisk (\*) as a wildcard at the end of any word.
- For example, "sponsor\*" finds reports that contain "Sponsor" or "Sponsored" in any of the fields.
- Note: the search is case-insensitive.

|   | <u> </u>                   | • • • • • • • • • • • • • • • • • • • |                                     |              |                                         |         |                 |               |
|---|----------------------------|---------------------------------------|-------------------------------------|--------------|-----------------------------------------|---------|-----------------|---------------|
|   | RUTGERS 5                  | iharePoint                            | $\leftarrow$ spansor*               |              |                                         |         |                 |               |
| 6 | <u> 8</u> Finance Reports/ | /Dashboards Catalog 🕫                 |                                     |              |                                         |         | $\sim$          |               |
| ⊕ | Home                       | 🖻 Share 🛛 🖗 Automate 🗠                | $\blacksquare$ Integrate $\lor$     |              |                                         |         |                 | $\sim$        |
|   | About One Contoso          |                                       |                                     |              |                                         | 1       | Note: The       | Ĵ             |
| ß | Report Inventory           | Results from Report I                 | nventory                            |              |                                         | (       | search is case- |               |
|   | Shared with us             | Subject Areas $\lor$                  | Report Title $\checkmark$           | Types $\lor$ | Description                             | $\succ$ | insensitivel    |               |
|   | 1-1-41-1                   | Go To Reports                         | Sponsored Summary - Budget Cost and | Summary      | Displays the project number, descriptic | (       | moenorer e.     | $\mathcal{V}$ |
|   |                            |                                       |                                     |              |                                         | $\sim$  |                 |               |

### Sort

You can sort on the Report Title, Types, Tool, and Job Aid columns. To sort click on the right arrow next to the column (highlighted) and you can sort either Ascending, Descending.

| Report Inventory ★   |                  |                         |
|----------------------|------------------|-------------------------|
| Subject Areas $\vee$ | Report Title 🗸 🗲 |                         |
| Go To Reports        | Ascending        | <u>y - Bu</u>           |
| Sponsored Projects   | Descending       |                         |
| Go To Reports        | Column settings  | ) <mark>)jects</mark> · |
| Sponsored Projects   | Totals           | > 1ses ar               |

| [        |               |               |
|----------|---------------|---------------|
|          | Types V       | Descriptio    |
| ost and  | A to Z        | 1             |
|          | Z to A        | r<br>E        |
| nary and | Filter by     |               |
|          | Group by Typ  | es i <b>r</b> |
| for      | Column settir | ngs >n        |
|          | Totals        | יי <          |

### **Group By**

Organizes the reports together based upon a column value. You can choose to display just the grouping header or expand the selection to show all the items under a group heading.

# RUTGERS

|          | Types $\smallsetminus$ | Descriptio |
|----------|------------------------|------------|
| ost and  | A to Z                 | 1          |
|          | Z to A                 | ł          |
| nary and | Filter by              |            |
|          | Group by Type          | s r        |
| for      | Column setting         | gs ≻n      |
|          | Totals                 | > "        |

### Results of Grouping by the column Types

| Report In | ventory 🕁                           |                                                                                     |                   | $\frown$                                                                                                    | $\overline{}$ |
|-----------|-------------------------------------|-------------------------------------------------------------------------------------|-------------------|----------------------------------------------------------------------------------------------------|---------------|
| $\sim$    | Subject Areas $\vee$                | Report Title $\vee$                                                                 | Types 🗄 🗸         | Description A count will dis                                                                                                    | splay )       |
| $\sim$    | Types : Approval W                  | orkflow (1)                                                                         |                   | by the Group                                                                                                    | you 🔨         |
|           | Go To Reports                       | <u>RU GL 081 Finance Approver Lookup</u><br><u>Report</u>                           | Approval Workflow | Lists all employees with access to post journal entries and related email address and the sion-organization [9-9-0]). Availated prover, unit, and division. |               |
|           |                                     | Count<br>1                                                                          |                   | Ç                                                                                                    | ,             |
| ~         | Types : Awards, Gra                 | ints (3)                                                                            |                   |                                                                                                    | $\nearrow$    |
|           | Go To Reports<br>Sponsored Projects | RU PJ 002 Sponsored Program Award<br>Termination Report                             | Awards, Grants    | Shows awards expiring within 90-180 days, expired awards, and                                                                                               |               |
|           | Go To Reports Sponsored Projects    | Award Deficit Report Dashboard                                                      | Awards, Grants    | Shows awards in deficit and all projects within those awards, lis budget, project status, cost, and variance.                                               |               |
|           | Go To Reports Sponsored Projects    | <u>Sponsored Projects – Summary and Detail</u><br>(of expenses and PO encumbrances) | Awards, Grants    | Shows project and award information, summary by expenditure                                                                                                 |               |
|           |                                     | Count<br>3                                                                          |                   |                                                                                                    |               |
| ~         | Types : Balance She                 | et (2)                                                                              |                   |                                                                                                    |               |
|           | Balance Sheet                       | RU GL 038 Balance Sheet by Fund Type                                                | Balance Sheet     | Balance Sheet at GP Account level and FT columns at GGP leve<br>Unrestricted.                                                                               |               |
|           | Balance Sheet                       | RU GL 066 Balance Sheet by Unit                                                     | Balance Sheet     | Displays Assets, Deferred Outflows,Liabilities , Deferred Inflows<br>Camden, New Brunswick, Newark , RBHS and Central                                       |               |

### Support:

If you require any help, please contact us at reporting@finance.rutgers.edu